- Om losse kaarten te bestellen dient u eerst in te loggen in uw account op onze website <u>www.bachvereniging.nl</u> Klik rechtsboven op 'inloggen' en log in.
- Staat hier 'Mijn account'? Dan bent u al ingelogd.
- Klik vervolgens op 'Concerten'

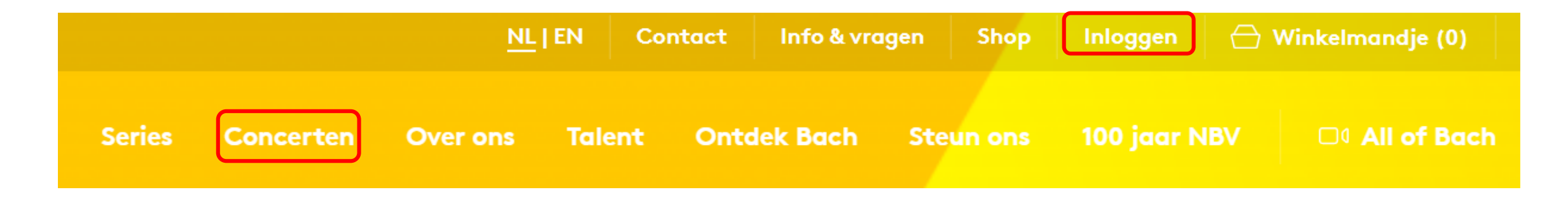

- Klik rechtsboven op 'Agenda'
- Scroll naar beneden in de concertagenda tot het gewenste concert en klik op 'Bestel'
- Ziet u geen bestelknop en is de verkoop wel gestart? Ververs dan de pagina.

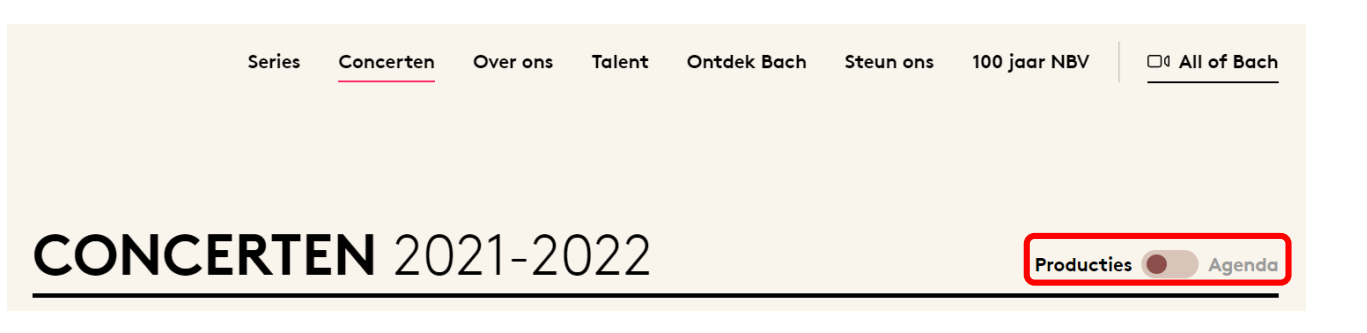

| MATTHÄUS-PASSION 2023<br>wo 05 apr. 2023 - 19:00 | Naarden, Grote Kerk<br>Prijzen: €115   €76   €56   €34   €27   €15   Start losse kaartverkoop<br>30 mei 2022, 10:00 uur. Vrienden voorrang 23 mei 2022, 10:00 uur  <br>log eerst in! | Bestel |
|--------------------------------------------------|----------------------------------------------------------------------------------------------------|--------|
| MATTHÄUS-PASSION 2023<br>do 06 apr. 2023 - 19:00 | Naarden, Grote Kerk<br>Prijzen: €115   €76   €56   €34   €27   €15   Start losse kaartverkoop<br>30 mei 2022, 10:00 uur. Vrienden voorrang 23 mei 2022, 10:00 uur  <br>log eerst in! | Bestel |

#### Kies aantal tickets

### Stap 3

- Kies het aantal tickets en klik op 'Zoek tickets'. Het systeem kiest plaatsen voor u.
- Klik op 'Bekijk/wijzig' stoelen om de plaatsen te controleren en eventueel te wijzigen.
  <u>Wij adviseren de plaatsen altijd te bekijken</u>
- Op de plattegrond kunt u met de knoppen links onderin in- en uitzoomen.

De zwarte rondjes zijn de gekozen stoelen.

De grijze dichte rondjes zijn bezet. De gekleurde open rondjes zijn beschikbaar.

- Als u de gewenste stoelen heeft geselecteerd, klikt u op 'Doorgaan'.
- Bent u tevreden met de plaatsen? Klik dan op 'Voeg toe aan winkelmandje'

| Voorverkoop MP     | Niet beschikbaar   |
|--------------------|--------------------|
| 28                 | 0 8                |
| Best beschikbaar 🔻 | Best beschikbaar 🔻 |
|                    |                    |

We hebben de volgende tickets voor u gevonden

| Let op:<br>Eerste pilaar kan zich      | nt belemmeren op het podium                                                                                                    |                            |                                                                                   |
|----------------------------------------|----------------------------------------------------------------------------------------------------|----------------------------|-----------------------------------------------------------------------------------|
| Matthäus–Passi<br>2 Tickets – Grote Ke | <b>on 2023</b><br>rk · vr – 07 apr 2023 11:30                                                                                                    |                            | Bekijk/wijzig stoelen TOTAAL<br>€ 180,00                                          |
| Vak DT - Rij: 1                        | Stoel: 10 · Voorverkoop MP (1e rang)                                                                                                    |                            | € 90,00                                                                           |
| Vak DT - Rij: 1                        | Stoel: 12 - Voorverkoop MP (1e rang) - 🕧                                                                                                    |                            | € 90,00                                                                           |
| Terug                                  |                                                                                                    | (                          | Voeg toe aan winkelmandje 🔶                                                       |
|                                        | 0   0   0   0   0   0   0   0   0   0   0   1     1   1   1   1   1   1   1   1   1   1   1   1   1   1   1   1   1   1   1   1   1   1   1   1   1   1   1   1   1   1   1   1   1   1   1   1   1   1   1   1   1   1   1   1   1   1   1   1   1   1   1   1   1   1   1   1   1   1   1   1   1   1   1   1   1   1   1   1   1   1   1   1   1   1   1   1   1   1   1   1   1   1   1   1   1   1   1   1   1   1   1   1   1   1   1   1   1   1   1   1   1   1   1   1   1   1 | ©©⊙⊙⊙⊙ ≈ ⊙⊙⊙⊙⊚⊙⊙<br>PODIUM | $\begin{array}{c ccccccccccccccccccccccccccccccccccc$                             |
|                                        |                                                                                                    |                            | 2<br>3<br>3<br>4<br>5<br>5<br>5<br>5<br>5<br>5<br>5<br>5<br>5<br>5<br>5<br>5<br>5 |

- U bent nu in uw winkelmand. U kunt de gekozen stoelen nog eens bekijken en/of wijzigen
- Als u nog andere concerten wilt toevoegen klikt u op 'Verder winkelen' of op één van de concerten bovenin
- Tevreden met uw selectie? Klik dan op 'Betalen'

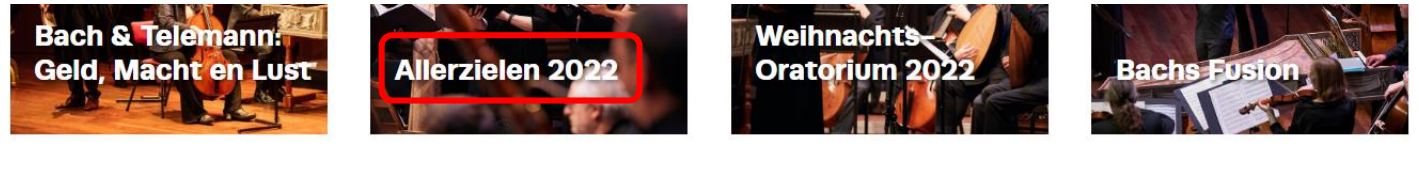

| Uw | winkelmand |  |
|----|------------|--|
|    |            |  |

| Matthäus-Passion 2023<br>1 Ticket · Grote Kerk · 2-4-2023 14:30 | Bekijk/wijzig stoelen |
|-----------------------------------------------------------------|-----------------------|
| Vak TO - Rij: 5 Stoel: 25 - Voorverkoop MP (1e rang)            | € 76,00               |
|                                                                 | TOTAAL<br>€ 76,00     |
| Verder winkelen                                                 | Betalen →             |

Hier selecteert u de verzendwijze.

U heeft de volgende opties:

- *E-tickets zelf printen.* Dit is een PDF bestand die u zelf kunt uitprinten
- *E-Ticket.* Dit zijn de digitale tickets die u op uw telefoon kunt laten zien.
- Verzenden per post. Wij sturen de tickets per post naar u toe. Deze optie kost €4.00

Klik vervolgens op 'Doorgaan'

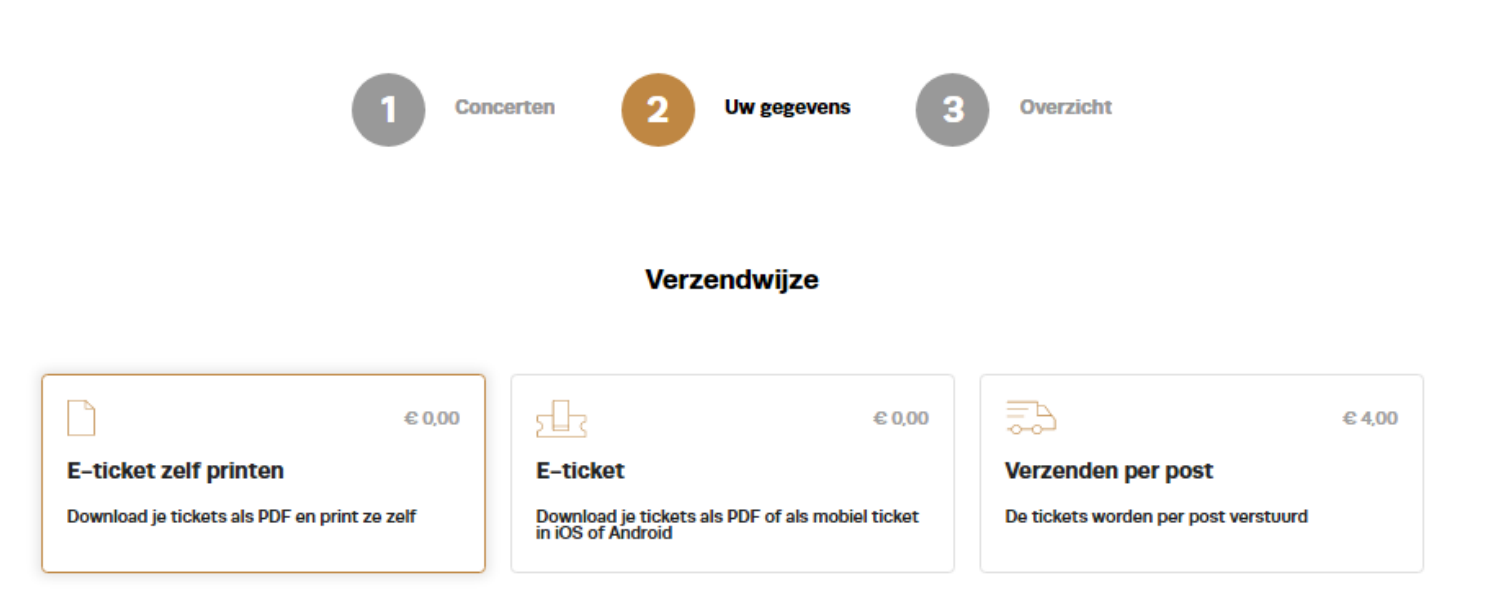

Doorgaan 🔶

#### Verzendwijze

### Verzenden per post Verzendwijze wijzigen De tickets worden per post verstuurd Bestelling #3503702 Uw gegevens \* Aanhef Voornaam Initialen \* Voornaam: Dhr /Meyr v Nieuwsbrieven en andere berichten Concert informatie Nieuwsbrief de Nederlandse Bachvereniging Nieuwsbrief All of Bach 🚺 Wil je een bedrag doneren? Kies waarvoor en welk bedrag je wilt doneren. Bedrag --- Kies donatie --- $\nabla$ Betaalmethode Betalen U wordt in de volgende stap doorgestuurd naar de betaalorngeving om de bestelling af te rekenen. Secure payments powered by mollie VISA + more lk ga akkoord met de algemene voorwaarden Doorgaan -) Terug

## Stap 6

U ziet nu een totaaloverzicht.

- Controleer goed uw persoonlijke gegevens en vul deze aan waar nodig.
- Vink aan of u één van onze nieuwsbrieven wilt ontvangen.
- U kunt hier een extra donatie toevoegen aan een fonds naar keuze.
- Om onze algemene voorwaarden te lezen klikt u op het woord 'algemene voorwaarden'. Indien u akkoord bent, vinkt u dit aan en klikt u op 'Doorgaan'

U bent nu in de betaalomgeving.

- Selecteer op welke manier u wilt betalen en u wordt doorgestuurd naar uw bankomgeving.
- Zodra de betaling is gelukt, ontvangt u van ons een bevestiging per e-mail.
- Als u gekozen heeft voor e-tickets, kunt u de kaarten via de link in deze e-mail downloaden.
- Als u gekozen heeft voor 'Verzenden per post' ontvangt u de kaarten voor 1 september.

Matthäus-Passion 2023

# Stichting de Nederlandse Bach... € 76,00

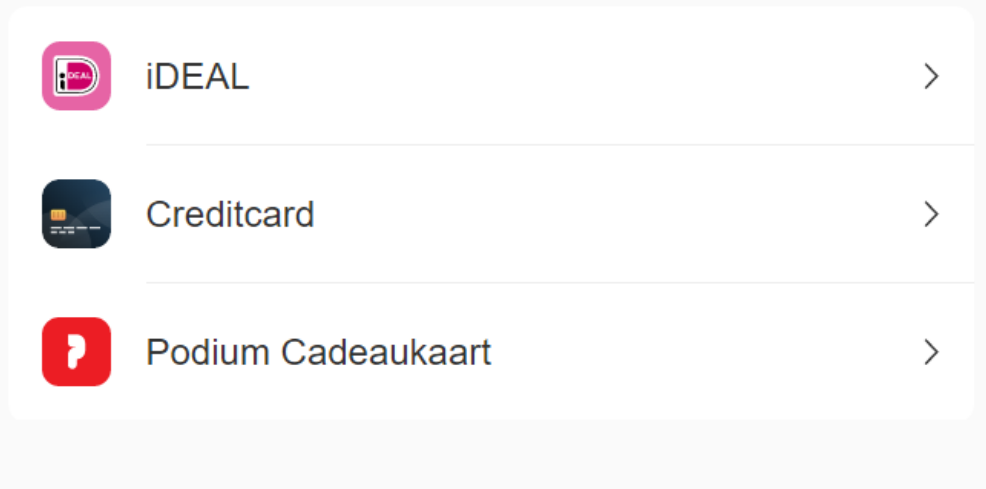

Beveiligd en mogelijk gemaakt door mollie